ComplyRelax's Updates

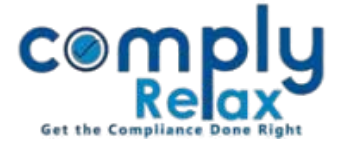

## **Register of Director & KMP**

We have added the facility for preparing register of Director's & KMP. Now you may prepare this register with the assistance of our automated functionality with minimal manual input.

# Dashboard ⇔ Clients ⇔ Compliance Manager ⇔ Reports ⇔ Statutory Register ⇔Register of Directors

| Home / Director Details *Quick Hint: For making past director's entry in the registeryou may add the same in director's master under past directors records. Export Register |                  |  |                     |             |          |            |  |
|----------------------------------------------------------------------------------------------------|------------------|--|---------------------|-------------|----------|------------|--|
| Sr.<br>No.                                                                                                    | Name of Director |  | Tenure<br>(From-To) |             | Update   | Download   |  |
| 1                                                                                                    |                  |  | 03 Aug 2020         |             | Update ᅌ | Download O |  |
| 2                                                                                                    |                  |  | 03 Aug 2020         | 16 Apr 2021 | Update ᢒ | Download 🕤 |  |
| 3                                                                                                    |                  |  | 03 Aug 2020         | 16 Apr 2021 | Update ᢒ | Download 🔿 |  |
| 4                                                                                                    |                  |  | 03 Aug 2020         | 16 Apr 2021 | Update ᢒ | Download 오 |  |
| 5                                                                                                    |                  |  | 15 Apr 2021         |             | Update ᅌ | Download 🔿 |  |
|                                                                                                    | •                |  |                     |             |          |            |  |
|                                                                                                    | <u> </u>         |  |                     |             |          |            |  |

List of all directors will be displayed on your screen as shown in the above figure.

For updating the data click on *update button* available with the name of each director.

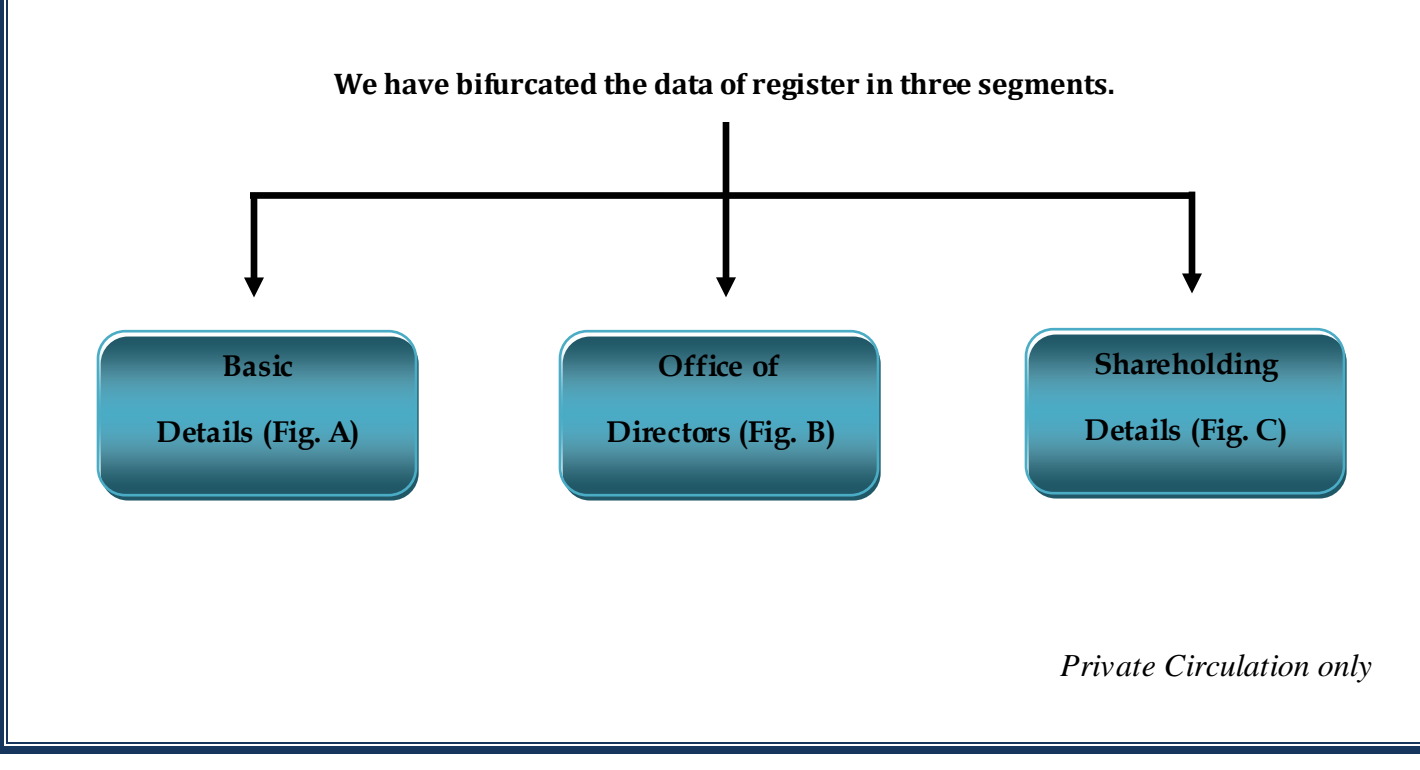

### ComplyRelax's Updates

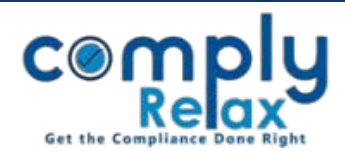

#### <u> Figure A (Basic Details) -</u>

| Basic Details Office of Director                                | Shareholding Details                   |                                                   |                    |                      |
|-----------------------------------------------------------------|----------------------------------------|---------------------------------------------------|--------------------|----------------------|
|                                                                 |                                        |                                                   | Prefill from MCA O |                      |
| DIN:                                                            |                                        | Permanent Account Number:                         | 1                  |                      |
| Present name and surname in full:                               | VIIIIIA NAIMAN                         | Any former name or surname in full:               | inai               | The information      |
| Father's name:                                                  | I                                      | Mother's name:                                    | 1                  | that is available on |
| Spouse's name(if married) :                                     | -                                      | Date of Birth:                                    |                    | MCA will be          |
| Nationality                                                     | lusua junj                             | Occupation:                                       | empayss 1          | system. You can fill |
| Date of appointment and reappointment in the company:           | 1                                      | Date of cessation of office and reasons therefor: | 1                  | rest of the          |
| Present Residential address                                     |                                        |                                                   | click on submit    |                      |
| Permanent Residential address                                   | button.                                |                                                   |                    |                      |
| Date of the board resolution in which the appointment was made: |                                        |                                                   |                    |                      |
| Membership number of the Institute of Co<br>Company:            | ompany Secretaries of India in case of | Auxoro                                            |                    |                      |
| Submit                                                          |                                        | ~                                                 |                    |                      |

# Figure B (Office of Director) -

Update button for fet detail body o You ma or delet as p requ

| MCA<br>ilable | Basic Details Office of Directo | r <u>Shareholding Details</u> |                     |                           |                        |  |
|---------------|---------------------------------|-------------------------------|---------------------|---------------------------|------------------------|--|
| the           | Select MCA User Name            | Select User Name              | ♥ Update From MCA   |                           | Last Updated: 14-09-20 |  |
| ther<br>ate.  | Name of Body Corporate          | Director or KMP               | Date of Appointment | Date of<br>Relinquishment | Remove                 |  |
| o add         | Summered                        | -                             |                     | 64/07/2020                | x                      |  |
| uutu<br>U     | LEAUVORPIANAUERENT VVNVV        |                               |                     |                           | x                      |  |
| nt.           | ALLEGATINITATION FRITALE        |                               |                     | 30/00/2021                | x                      |  |

Private Circulation only

#### ComplyRelax's Updates

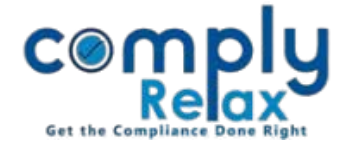

#### Figure C (Shareholding Details) -

| Basic Details Office of Director                                                            | Shareholding Details |                                                              |           |                                         |
|---------------------------------------------------------------------------------------------|----------------------|--------------------------------------------------------------|-----------|-----------------------------------------|
| Entry No. 1                                                                                 |                      |                                                              |           |                                         |
| Name of Company                                                                             |                      | Status                                                       | Company 🗸 |                                         |
| Number of Securities                                                                        |                      | Description of Securities                                    |           |                                         |
| Nominal value of securities                                                                 |                      | Date of acquisition                                          | (         | You can add the shareholding details in |
| Price paid                                                                                  |                      | Other consideration paid                                     | I         | this segment. Add                       |
| Date of disposal                                                                            |                      | Price received on disposal                                   | []        | more button can be                      |
| Other consideration received on disposal                                                    |                      | Mode of acquisition of securities                            | l         | entries.                                |
| Mode of holding - physical or in dematerialized form                                        |                      | [ emparament                                                 |           |                                         |
| Cumulative balance and number of securities held after each transaction                     |                      |                                                              |           |                                         |
| Whether securities have been pledged or any encumbrance has been created on the securities. |                      |                                                              |           |                                         |
| + Add More                                                                                  |                      | Activate Windows<br>Go to Action Center to activate Windows. |           |                                         |

Please note that the information will be saved on the basis of DIN.

You need not make same entry for multiple companies having same directors.

However you will have to adjust the shareholding details for each company. Because the shareholding details are required to be given for company, its holding, associate, subsidiary, subsidiary of the company's holding company & subsidiary of the company's associate company.

Once you have filled all the information you can generate the register of Directors and KMP.

You may download one single file containing data of all directors of the company or separate file for each director.

-For downloading the single file click on Export Register button and then download.

-For downloading separate files for each director click on the download button as available with each directors in the list and download.

Private Circulation only